## **ID Search in Association Platform**

1. To search for Admins (Volunteers) choose Players/Admin and Admin Lookup from the main navigation.

- 2. Ensure you are in the correct membership year, listed in the dropdown box next to the header "Admin Lookup".
- 3. Select any search criteria you may need from the various dropdown menus and choose Search.
- 4. The search results will give you the new ADMIN ID in the center column.
- 5. To get the AYSO ID, fom the Search Results, click on the Admin Name to view the Admin

| Select League All Leagues Select Club                                                                                        |                   | Select Play Type | Selec                    | t Admin Type                                                                                    | Status Filter By |                                                               |      |
|----------------------------------------------------------------------------------------------------|-------------------|------------------|--------------------------|-------------------------------------------------------------------------------------------------|------------------|---------------------------------------------------------------|------|
|                                                                                                    |                   | All Play Types   | ▼ ( <b>○</b>             | All Team Admins                                                                                 | •                | No Application Status<br>Risk Filter By                       |      |
|                                                                                                    |                   | Select Age Group | or Sel                   | lect User Type                                                                                  |                  |                                                               |      |
| All Clubs 🗸                                                                                                    |                   | All Age Groups   |                          | Select Type                                                                                     |                  | Approved                                                      |      |
|                                                                                                    |                   |                  | Salast Cartification     |                                                                                                 |                  | Media Type                                                    |      |
|                                                                                                    |                   |                  | All C                    | ortifications                                                                                   |                  | All                                                           |      |
|                                                                                                    |                   |                  |                          |                                                                                                 |                  |                                                               |      |
| Disciplinary Filter By                                                                                                    | Application Date: | Risk Exp Date    |                          | eason<br>Selected Season                                                                        | ~                |                                                               |      |
| Disciplinary Filter By<br>No Disciplinary V<br>Disciplinary Status<br>All V                                                  | Application Date: | Risk Exp Date    |                          | eason<br>Selected Season<br>earch By<br>.ast, First Name                                        | Search Fo        | ior:                                                          | Sea  |
| Disciplinary Filter By<br>No Disciplinary V<br>Disciplinary Status                                                           | Application Date: | Risk Exp Date    |                          | eason<br>Selected Season<br>earch By<br>.ast, First Name                                        | Search Fo        | ior:                                                          | Sea  |
| Disciplinary Filter By<br>No Disciplinary V<br>Disciplinary Status<br>All V                                                  | Application Date: | Risk Exp Date    | Admin ID                 | eason<br>Selected Season<br>earch By<br>                                                        | Search Fo        | or:<br>- 3) of 3<br>te Home Phone                             | Sea  |
| Disciplinary Filter By<br>No Disciplinary<br>Disciplinary Status<br>All<br>Admin Name<br>Azul, Barry                         | Application Date: | Risk Exp Date    | Admin ID<br>59760-427453 | eason<br>Selected Season<br>earch By<br>.ast, First Name<br>Risk Status<br>Approved             | Search Fe        | - 3) of 3<br>te Home Phone<br>(123) 456-7890                  | Sear |
| Disciplinary Filter By<br>No Disciplinary V<br>Disciplinary Status<br>All V<br>Admin Name V<br>Azul, Barry<br>Rojo, Theodore | Application Date: | Risk Exp Date    | Admin ID<br>59760-427453 | eason<br>Selected Season<br>earch By<br>.ast, First Name<br>Risk Status<br>Approved<br>Approved | Search Fo        | -3) of 3<br>te Home Phone<br>(123) 456-7990<br>(123) 456-7990 | Sea  |

~

Profile.

ADMIN LOOKUP 2019-2020

6. Once the Volunteer details load, scroll partway down the details, there you will find an "ALT ADMINID". This is the historic AYSO ID.

|          |                             | Adminis                             | strator In   | fo Additional Info Applications Disciplinary Children Events                                                                |
|----------|-----------------------------|-------------------------------------|--------------|----------------------------------------------------------------------------------------------------|
| A        | CEUs eCompleted<br>Verified | Concussion<br>Awareness<br>Verified | Clio<br>Sudd | Legal First Name* Middle / Initial Legal Last Name* Suffix<br>Business Title Alias (Nickname)<br>Address 1* Qverify address |
| <        | tion & History              |                                     | >            | Address 3 Country* United States of America  Washington                                                                     |
|          | P.                          |                                     |              | City* State/Province* Zip / Postal Code*                                                                                    |
| ygrun (g |                             |                                     |              | Email Address Gender*<br>Relationship to children Years Coaching Experience                                                 |
|          |                             |                                     | Ç            | Alf Admin ID#                                                                                                    |

7. To view the certifications for this volunteer, use the link: <u>Volunteer Certs</u> and replace the ID numberafter the equal sign at the end of the address with the ID of the volunteer you are looking up.

Note: Step 5 will only be needed until the update and integration with the new AYSOU is complete.